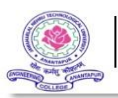

## JNTUA ONLINE GRIEVANCE SYSTEM

| Roll Nun | nber/ Username  |
|----------|-----------------|
| Passwo   | rd              |
|          | SIGN IN         |
| Not      | a member? Regis |

Grievance can save life, job and bring better opportunities.

It can bring change in the system....

| JNTUA | ONLINE GRIEVANCE SYSTEM                               |  |
|-------|-------------------------------------------------------|--|
|       | Sign up                                               |  |
|       | Roll No/ Username                                     |  |
|       | Select your role 🗸                                    |  |
|       | Select your gender                                    |  |
|       | Type to search college                                |  |
|       | E-mail                                                |  |
|       | Mobile Number                                         |  |
|       | Password                                              |  |
|       | At least 6 characters and 1 cigit                     |  |
|       | SEND OTP                                              |  |
|       | By clicking Sign up you agree to our terms of service |  |
|       | Already a member? Login                               |  |
|       |                                                       |  |

Figure 2 : Enter all the details mentioned and click on send otp after verification of your mobile number you will be instructed to login

| JNTUA ONLINE GRIEVANCE SYSTEM                                                                                                    |                                       |
|----------------------------------------------------------------------------------------------------|---------------------------------------|
| Home Submit Grievance View Grievance Update Password                                                                                                    | Log out                               |
| Instructions :                                                                                                    |                                       |
| <ul> <li>To submit your grievance click on the "SUBMIT GRIEVANCE" option present in the navbar.</li> <li>Select the department you wish to lodge the complain to and enter a detailed description of your complaint/grievance.</li> <li>To view the status of your complaint click on the "VIEW GRIEVANCE" option from the navbar.</li> <li>The status of your complaint will be visible and remarks from the admin regarding your complaint will also be displaye</li> <li>To update your password click on the "UPDATE PASSWORD " option in the navbar and enter your existing password al and confirm your password.</li> <li>For any further technical queries contact : <ul> <li>Prof. A. Sureshbabu</li> <li>Director,</li> <li>Software Development Centre</li> <li>JNTU Anantapur -515002, Andhra Pradesh, India</li> <li>Email: sdc@jntua.ac.in</li> </ul> </li> </ul> | t.<br>d.<br>ong with the new password |
| Circulars :                                                                                                    |                                       |
| AICTE Regulations - Redressal of Grievances                                                                                                    |                                       |

Figure 3 : The following are the instructions to help your navigate through the portal

|        | JNTUA ONLINE GRIEVANCE SYSTEM                  |         |
|--------|------------------------------------------------|---------|
| Home S | ubmit Grievance View Grievance Update Password | Log out |
|        |                                                |         |
|        | Academics & planning                           |         |
|        | Enter your grievance in detail                 |         |
|        |                                                |         |
|        |                                                |         |
|        | SUBMIT                                         |         |
|        |                                                |         |
|        |                                                |         |
|        |                                                |         |
|        |                                                |         |
|        |                                                |         |
|        |                                                |         |
|        |                                                |         |

• Figure 4 :To submit your grievance click on the "SUBMIT GRIEVANCE" option present in the navbar. Select the department you wish to lodge the complain to and enter a detailed description of your complaint/grievance.

|                  |                                                                                   | JNTUA | ONLINE GRIEVA | NCE SYSTEM                                                |                                                    |
|------------------|-----------------------------------------------------------------------------------|-------|---------------|-----------------------------------------------------------|----------------------------------------------------|
|                  |                                                                                   |       |               |                                                           |                                                    |
|                  | Complaint : This is a test<br>Remarks/Response : complaint remarks                |       |               | New                                                       |                                                    |
|                  | Complaint : This is a test 2<br>Remarks/Response : complaint remarks 2            |       |               | ಾತ                                                        |                                                    |
|                  | Complaint : test<br>Remarks/Response :                                            |       |               | New                                                       |                                                    |
|                  | Complaint : obfb<br>Remarks/Response :                                            |       |               | proving                                                   |                                                    |
|                  | Complaint : what is the status of present campus placements<br>Remarks/Response : |       |               | les                                                       |                                                    |
|                  | Complaint : bold<br>Remarks/Response : ediacoc                                    |       |               | edad                                                      |                                                    |
|                  | Complaint : nmbnv<br>Remarks/Response :                                           |       |               |                                                           | opend                                              |
| iversity Website |                                                                                   |       |               | © Copyright JNTUA - All rights reserved.   Powered by Sof | tware Development Centre (SDC) (Terms & Conditions |

• Figure 5 : To view the status of your complaint click on the "VIEW GRIEVANCE" option from the navbar. The status of your complaint will be visible and remarks from the admin regarding your complaint will also be displayed.

| ONLINE GRIEVANCE SYSTEM                        |         |
|------------------------------------------------|---------|
|                                                | Log out |
| Update Password                                |         |
| Existing Password                              |         |
| New Password At least 8 characters and 1 digit |         |
| Confirm New Password                           |         |
| Update Password                                |         |
|                                                |         |
|                                                |         |
|                                                |         |
|                                                |         |

• Figure 6 :To update your password click on the "UPDATE PASSWORD " option in the navbar and enter your existing password along with the new password and confirm your password.